# ISU Find Event Process History: Committee

-This report can be used to see where an Academic Plan Committee is in the approval process. It can also be used to see if the Committee is started, in progress, saved for later, or successfully completed.

- 1. Type in *ISU Find Event Process History* in the search bar and open the task.
- In the "Business Process Types," you will type "<u>Manage Committee</u> <u>Membership</u>" into the box.
- 3. If you know the date the student started the task, you can change the date in the "Initiated Date On or After" box.
- 4. Leave the "Student" and "Filter Name" boxes blank. There will be a place to search by student name once the report is open.

| ISU Find Event Process H                 | ×                     |                                  |                  |
|------------------------------------------|-----------------------|----------------------------------|------------------|
| Instructions Business process            | s types of the events | is required for faster access of | the events data. |
| Business Process Types                   |                       | :=                               |                  |
| Initiated Date On or After *             | 06/16/2024 🛱          | 08:20:04 AM                      |                  |
| Initiated Date On or Before              | MM/DD/YYYY            | : AM                             |                  |
| Completed Date On or After               | MM/DD/YYYY            | : AM                             |                  |
| Completed Date On or Before              | MM/DD/YYYY            | : AM                             |                  |
| Student                                  | X                     | :=                               |                  |
| Filter Manage Filters<br>0 Saved Filters | Gave                  |                                  |                  |
|                                          |                       |                                  |                  |
|                                          |                       | Cancel                           | ок               |
|                                          |                       |                                  | IVI y Fays       |

5. Once the report is open, click on "Overall Process" and type the student name into the "Value" box, and hit enter on your keyboard.

| ISU Find Event Process History 🚥 🍀 |            |             |                      |                                                    |                                                       |  |  |
|------------------------------------|------------|-------------|----------------------|----------------------------------------------------|-------------------------------------------------------|--|--|
| Business Process Types N           | lanage Com | nmittee Mer | mbership Initiated D | ate On or After                                    | 06/16/2024 08:20:04.9                                 |  |  |
| 11219 items                        |            |             |                      |                                                    |                                                       |  |  |
| Overall Process                    |            |             |                      |                                                    |                                                       |  |  |
| overant locess                     | Process    | Process Na  | me                   | Step                                               |                                                       |  |  |
| ↑ Sort Ascending                   |            |             |                      |                                                    |                                                       |  |  |
| ↓ Sort Descending                  |            |             |                      | Manage Campit                                      | Ang Manghanghin                                       |  |  |
| Filter Condition *                 |            |             | mmittee Membership   | Manage Commit                                      | tee Membership                                        |  |  |
| is                                 |            | •           |                      |                                                    |                                                       |  |  |
| Value *                            |            |             | mmittee Membership   | Integration: INTS<br>Graduate Faculty<br>- Inbound | 0028 - Workday Student -<br>Committee to Cohort Synch |  |  |
|                                    |            |             |                      |                                                    |                                                       |  |  |
| Filter                             |            |             |                      |                                                    |                                                       |  |  |
|                                    |            |             |                      |                                                    |                                                       |  |  |

a. For a <u>**Committee**</u>, you must select all the boxes (green in the picture) with the student's name and program (yellow in the picture). This will make sure it pulls up all of the student's members who were added to their committee.

| U Find Event Proc                                               | ess Hist                       | ory 📼          |                      |                                                                                         |                |                               |            |  |  |  |  |
|-----------------------------------------------------------------|--------------------------------|----------------|----------------------|-----------------------------------------------------------------------------------------|----------------|-------------------------------|------------|--|--|--|--|
| siness Process Types                                            | Manage Con                     | nmittee M      | embership Initiate   | d Date On or After 07/28/2024 01:38:55.6                                                | 75 PM          |                               |            |  |  |  |  |
| 519 items                                                       |                                |                |                      |                                                                                         |                |                               |            |  |  |  |  |
|                                                                 |                                |                | Process History      |                                                                                         |                |                               |            |  |  |  |  |
| verall Process                                                  | Process                        | Process        | Name                 | Step                                                                                    | Status         | Completed On                  | Due Date   |  |  |  |  |
| <ul> <li>↑ Sort Ascending</li> <li>↓ Sort Descending</li> </ul> |                                |                | mmittee Membership   | Manage Committee Membership                                                             | Step Completed | 08/08/2024<br>01:19:50.973 PM | 08/12/2024 |  |  |  |  |
| Filter Condition *                                              |                                |                | mmittee Membership   | Complete Questionnaire                                                                  | Step Completed | 08/08/2024<br>01:20:04.512 PM |            |  |  |  |  |
| is                                                              |                                | Ψ              | mmittee Membership   | Approval by Graduate Major Professor<br>(RBSG-C) (All)                                  | Not Required   |                               | 08/12/2024 |  |  |  |  |
| Value *                                                         |                                |                | mmittee Membership   | Approval by Graduate College Student<br>Services Team (RBSG-C)                          | Not Required   |                               | 08/12/2024 |  |  |  |  |
| Abbey Wendy Yarborle<br>Search Results                          |                                | (3)            | mmittee Membership   | To Do: Assign roles on the committee definition for the MP, Committee Members, and DOGE | Step Completed | 08/08/2024<br>01:42:44.554 PM |            |  |  |  |  |
| Committee Member<br>Yarborley - A B E_MS                        | ship - Abbey \<br>S_G_MAJOR_   | Wendy<br>ABE E | mmittee Membership   | Report: ISU Current Memberships for<br>Committee                                        | Step Completed | 08/08/2024<br>01:42:44.554 PM |            |  |  |  |  |
| Committee - Hyzep     Committee Member                          | o Dewuzo Wur<br>ship - Abbey V | nupy<br>Wendy  | Committee Membership | Approval by Graduate Major Professor<br>(RBSG-C) (All)                                  | Approved       | 08/20/2024<br>10:40:04.808 AM |            |  |  |  |  |
| Committee Member                                                | Sarubo Zuzik                   | ABE E          | Committee Membership | To Do: Review Graduate Committee<br>Composition                                         | Step Completed | 08/20/2024<br>10:40:16.293 AM |            |  |  |  |  |
| Yarborley - A B E_MS<br>- Committee - Zejiw                     | S.G_MAJOR_<br>Pomizo Fasaj     | ABE E<br>pa    | Committee Membership | Report: ISU Current Memberships for<br>Committee                                        | Step Completed | 08/20/2024<br>10:40:16.293 AM |            |  |  |  |  |
|                                                                 | Q                              | Manage         | Committee Membership | Report: ISU Current Memberships for<br>Committee                                        | Step Completed | 08/20/2024<br>10:40:16.293 AM |            |  |  |  |  |
|                                                                 | Q                              | Manage         | Committee Membership | Report: ISU Current Memberships for<br>Committee                                        | Step Completed | 08/20/2024<br>10:40:16.293 AM |            |  |  |  |  |
|                                                                 | ٩                              | Manage         | Committee Membership | Report: ISU Current Memberships for<br>Committee                                        | Step Completed | 08/20/2024<br>10:40:16.293 AM |            |  |  |  |  |
|                                                                 | Q,                             | Manage         | Committee Membership | Report: ISU Current Memberships for<br>Committee                                        | Step Completed | 08/20/2024<br>10:40:16.293 AM |            |  |  |  |  |

- b. Once all member's boxes have been selected, click **Filter.** (You may need to click outside of the results in order to access the filter button behind the dropdown options)
- 6. The results will populate on a new page.

ISU Find Event Process History

- The approval status of the committee can be viewed by selecting the blue hyperlink under the "Overall Process." (You must select the hyperlink of <u>the</u> <u>last member</u> that was added to the student's committee)
  - a. The last member added can be determined by looking at the *Status, Completed On,* and *Person* columns. (These columns will be filled in)
  - b. All other members of the committee will have these 3 columns blank.

| 16519 items                                                                            |         |                             | THIS IS THE LA                                                                                | <b>AST MEM</b> | BER BECAI                     | JSE TH     | <b>IE COLUMN</b>    | IS ARE FILLED IN                                                       |
|----------------------------------------------------------------------------------------|---------|-----------------------------|-----------------------------------------------------------------------------------------------|----------------|-------------------------------|------------|---------------------|------------------------------------------------------------------------|
| rall Process                                                                           | Process | Process Name                | Sten                                                                                          | Statue         | Process History               | Due Date   | Percon              | Worker and Bole                                                        |
| mmittee Membership -<br>sab Abdullah - COM<br>'HD_G_MAJOR -<br>mmittee - Furup<br>guzo | ٩       | Manage Committee Membership | Manage Committee Membership                                                                   | Submitted      | 08/05/2024<br>02:58:44.627 PM | 08/07/2024 | Pumev Zolota Wocowe | Pumer Zolota Wocowe                                                    |
| $\sim$                                                                                 | Q.      | Manage Committee Membership | Complete Questionnaire                                                                        | Step Completed | 08/05/2024<br>02:58:52.129 PM |            | Pumev Zolota Wocowe | Pumev Zolota Wocowe (Initiator)                                        |
|                                                                                        | Q       | Manage Committee Membership | Approval by Graduate Major Professor<br>(RBSG-C) (All)                                        | Not Required   |                               | 08/07/2024 |                     |                                                                        |
|                                                                                        | Q,      | Manage Committee Membership | Approval by Graduate College Student<br>Services Team (RBSG-C)                                | Not Required   |                               | 08/07/2024 |                     |                                                                        |
|                                                                                        | Q       | Manage Committee Membership | To Do: Assign roles on the committee<br>definition for the MP, Committee Members,<br>and DOGE | Step Completed | 08/05/2024<br>03:21:55.143 PM |            | Pupyn Zohote        | Pupyn Zohote (Graduate College Student<br>Services Team (RBSG-C))      |
|                                                                                        | Q       | Manage Committee Membership | Report: ISU Current Memberships for<br>Committee                                              | Step Completed | 08/05/2024<br>03:21:55.143 PM |            | Widup Zewora        | Widup Zewora (Graduate Major Professor<br>(RBSG-C))                    |
|                                                                                        | Q,      | Manage Committee Membership | Report: ISU Current Memberships for<br>Committee                                              | Step Completed | 08/05/2024<br>03:21:55:143 PM |            | Mavap Wicupa        | Mavap Wicupa (Graduate Major Professor<br>(RBSG-C))                    |
|                                                                                        | Q.      | Manage Committee Membership | Approval by Graduate Major Professor<br>(RBSG-C) (All)                                        | Approved       | 08/05/2024<br>04:07:33:526 PM |            | Mavap Wicupa        | Mavap Wicupa (Graduate Major Professor<br>(RBSG-C))                    |
|                                                                                        | Q,      | Manage Committee Membership | To Do: Review Graduate Committee<br>Composition                                               | Step Completed | 08/05/2024<br>04:08:40.659 PM |            | Mavap Wicupa        | Mavap Wicupa (Graduate Major Professor<br>(RBSG-C))                    |
|                                                                                        | Q       | Manage Committee Membership | Approval by Graduate Major Professor<br>(RBSG-C) (All)                                        | Approved       | 08/06/2024<br>08:46:29.922 AM |            | Widup Zewora        | Widup Zewora (Graduate Major Professor<br>(RBSG-C))                    |
|                                                                                        | Q,      | Manage Committee Membership | To Do: Review Graduate Committee<br>Composition                                               | Step Completed | 08/19/2024<br>11:45:34.854 AM |            | Widup Zewora        | Widup Zewora (Graduate Major Professor<br>(RBSG-C))                    |
|                                                                                        | Q       | Manage Committee Membership | Report: ISU Current Memberships for<br>Committee                                              | Step Completed | 08/19/2024<br>11:45:34.854 AM |            | Zagul Wocuta        | Zagul Wocuta (Graduate Committee Memb<br>(RBSG-C))                     |
|                                                                                        | Q       | Manage Committee Membership | Report: ISU Current Memberships for<br>Committee                                              | Step Completed | 08/19/2024<br>11:45:34.854 AM |            | Furup Neguzo        | Furup Neguzo (Graduate Committee Memb<br>(RBSG-C))                     |
|                                                                                        | Q       | Manage Committee Membership | Report: ISU Current Memberships for<br>Committee                                              | Step Completed | 08/19/2024<br>11:45:34.854 AM |            | Mukyk Hokyzu Gybyzy | Mulcyk Hokyzu Gybyzy (Graduate Comm<br>Member Outside Member (RBSG-C)) |
|                                                                                        | Q       | Manage Committee Membership | Annoval by Graduate Committee Member                                                          | Approved       | 08/19/2024                    |            | Zagul Woouta        | Zagul Woruta (Graduate Committee Memi                                  |

| 4 of 16519 items                                                                                 |         |                             |                                                                                                    | THIS IS NOT THE LA | AST MEMBER                    | BECAUSE    | THE COLUMNS AR      | E BLANK                         |
|--------------------------------------------------------------------------------------------------|---------|-----------------------------|----------------------------------------------------------------------------------------------------|--------------------|-------------------------------|------------|---------------------|---------------------------------|
|                                                                                                  |         |                             |                                                                                                    | Proce              | is History                    |            |                     |                                 |
| Iverall Process                                                                                  | Process | Process Name                | Step                                                                                                    | Status             | Completed On                  | Due Date   | Person              | Worker and Role                 |
| Committee Membership -<br>Albab Abdullah - COM<br>8_PHD_G_MAJOR -<br>Committee - Mavap<br>Vicupa | Q       | Manage Committee Membership | Manage Committee Membership                                                                                                    | Submitted          | 08/05/2024<br>02:56:26:958 PM | 08/07/2024 | Pumer Zolota Wocowe | Pumer Zolota Wocowe             |
|                                                                                                  | Q,      | Manage Committee Membership | Complete Questionnaire                                                                                                    | Step Completed     | 08/05/2024<br>02:56:41.634 PM |            | Pumev Zolota Wocowe | Pumev Zolota Wocowe (Initiator) |
|                                                                                                  | Q       | Manage Committee Membership | Approval by Graduate Major Professor<br>(RBSG-C) (All)                                                                                                    | Not Required       |                               | 08/07/2024 |                     |                                 |
|                                                                                                  | Q,      | Manage Committee Membership | Approval by Graduate College Student<br>Services Team (RBSG-C)                                                                                                    | Not Required       |                               | 08/07/2024 |                     |                                 |
|                                                                                                  | Q,      | Manage Committee Membership | To Do: Assign roles on the committee<br>definition for the MP, Committee Members,<br>and DOGE                                                                                                    | Not Required       |                               | 08/07/2024 |                     |                                 |
|                                                                                                  | Q,      | Manage Committee Membership | Report: ISU Current Memberships for<br>Committee                                                                                                    | Not Required       |                               | 08/07/2024 |                     |                                 |
|                                                                                                  | ٩       | Manage Committee Membership | To Do: Review Graduate Committee<br>Composition                                                                                                    | Not Required       |                               | 08/07/2024 |                     |                                 |
|                                                                                                  | ٩       | Manage Committee Membership | Approval by Graduate Major Professor<br>(RBSG-C) (All)                                                                                                    | Not Required       |                               | 08/07/2024 |                     |                                 |
|                                                                                                  | Q,      | Manage Committee Membership | Report: ISU Current Memberships for<br>Committee                                                                                                    | Not Required       |                               | 08/07/2024 |                     |                                 |
|                                                                                                  | ٩       | Manage Committee Membership | To Do: Review Graduate Committee<br>Composition                                                                                                    | Not Required       |                               | 08/07/2024 |                     |                                 |
|                                                                                                  | ď       | Manage Committee Membership | Approval by Graduate Committee Member<br>(RBSG-C), Graduate Committee Member<br>Minor Representative (RBSG-C), Graduate<br>Committee Member Outside Member (RBSG-<br>C), and Graduate Outside Committee<br>Member & Minor Representative (RBSG-C)<br>(All) | Not Required       |                               | 08/07/2024 |                     |                                 |
|                                                                                                  | Q,      | Manage Committee Membership | Report: ISU Current Memberships for<br>Committee                                                                                                    | Not Required       |                               | 08/07/2024 |                     |                                 |
|                                                                                                  | Q,      | Manage Committee Membership | To Do: Review Graduate Committee                                                                                                    | Not Required       |                               | 08/07/2024 |                     |                                 |

8. After clicking the blue hyperlink of the last member, a new page will populate.

9. Select the *Process* tab, and the process history will appear below.

| View Event Committ                             | ee Membership - Aljbab Abdullah - COM S_PHD_G_MAJC                                                      | R - Committee - Furup Neguzo 🛛 🚥 |                        |            |                                                                   |             | XII 🖻     |  |  |  |
|------------------------------------------------|----------------------------------------------------------------------------------------------------|----------------------------------|------------------------|------------|-------------------------------------------------------------------|-------------|-----------|--|--|--|
| For Aljbab Abdul                               | For Aljbab Abdullah - COM S. PHD. G. MAJOR - Committee                                                  |                                  |                        |            |                                                                   |             |           |  |  |  |
| Overall Process Committee M                    | verall Process Committee Membership - Aljabi Abdullah - COM S. PHD. G. MAJOR - Committee - Furup Neguzo |                                  |                        |            |                                                                   |             |           |  |  |  |
| Overall Status In Progress                     | all Status In Progress                                                                                  |                                  |                        |            |                                                                   |             |           |  |  |  |
| Due Date 08/07/2024                            | late 08/07/2024                                                                                         |                                  |                        |            |                                                                   |             |           |  |  |  |
| Calendars In Use 40/5 - Mon8,<br>ISU Holiday ( | Tue8/Wed8/Thu8/Fri8<br>alendar                                                                          |                                  |                        |            |                                                                   |             |           |  |  |  |
| My Actions Details                             | Process                                                                                                 |                                  |                        |            |                                                                   |             |           |  |  |  |
| Process History 48 items                       |                                                                                                    |                                  |                        |            |                                                                   | 1           | i = u 🎟 🖽 |  |  |  |
| Process                                        | Step                                                                                                    | Status                           | Completed On           | Due Date   | Person (Up to 5)                                                  | All Persons | Comment   |  |  |  |
| Manage Committee Membership                    | Manage Committee Membership                                                                             | Submitted                        | 08/05/2024 02:58:44 PM | 08/07/2024 | Pumev Zolota Wocowe                                               | 1           |           |  |  |  |
| Manage Committee Membership                    | Complete Questionnaire                                                                                  | Step Completed                   | 08/05/2024 02:58:52 PM |            | Pumev Zolota Wocowe (Initiator)                                   | 1           |           |  |  |  |
| Manage Committee Membership                    | Approval by Graduate Major Professor (RBSG-C)<br>(All)                                                  | Not Required                     |                        | 08/07/2024 |                                                                   | 0           |           |  |  |  |
| Manage Committee Membership                    | Approval by Graduate College Student Services Tear<br>(RBSG-C)                                          | n Not Required                   |                        | 08/07/2024 |                                                                   | 0           |           |  |  |  |
| Manage Committee Membership                    | To Do: Assign roles on the committee definition for the MP, Committee Members, and DOGE                 | Step Completed                   | 08/05/2024 03:21:55 PM |            | Pupyn Zohote (Graduate College Student Services<br>Team (RBSG-C)) | 1           |           |  |  |  |
| Manage Committee Membership                    | Report: ISU Current Memberships for<br>Committee                                                        | Step Completed                   | 08/05/2024 03:21:55 PM |            | Widup Zewora (Graduate Major Professor (RBSG-<br>C))              | 1           |           |  |  |  |
| Manage Committee Membership                    | Report: ISU Current Memberships for<br>Committee                                                        | Step Completed                   | 08/05/2024 03:21:55 PM |            | Mavap Wicupa (Graduate Major Professor (RBSG-<br>C))              | 1           |           |  |  |  |
| Manage Committee Membership                    | Approval by Graduate Major Professor (RBSG-C)<br>(All)                                                  | Approved                         | 08/05/2024 04:07:33 PM |            | Mavap Wicupa (Graduate Major Professor (RBSG-<br>C))              | 1           | Ŵ         |  |  |  |

- 10. Scroll towards the bottom of the page in order to find which member the approval process is waiting for.
  - a. You will also be able to view the remaining process by scrolling to the bottom of the page and selecting *Remaining Process*.

# ISU Find Event Process History: Academic Plans

-This report can be used to see where an Academic Plan is in the approval process. It can also be used to see if the Plan is started, in progress, saved for later, or successfully completed.

- 1. Type in ISU Find Event Process History in the search bar and open the task.
- In the "Business Process Types," you will type <u>"Academic Plan Event"</u> into the box.
- 3. If you know the date the student started the task, you can change the date in the "Initiated Date On or After" box.
- 4. Leave the "Student" and "Filter Name" boxes blank. There will be a place to search by student name once the report is open.

| ISU Find Event Process H                                                                                                    | listory                  |                                          | ×         |
|----------------------------------------------------------------------------------------------------|--------------------------|------------------------------------------|-----------|
| Instructions Business process                                                                                                    | s types of the events is | required for faster access of the events | data.     |
| Business Process Types                                                                                                    |                          | :=                                       |           |
| Initiated Date On or After *                                                                                                    | 06/16/2024 🖬             | 08:20:04 AM                              |           |
| Initiated Date On or Before                                                                                                    | MM/DD/YYYY               | : AM                                     |           |
| Completed Date On or After                                                                                                    | MM/DD/YYYY               | : AM                                     |           |
| Completed Date On or Before                                                                                                    | MM/DD/YYYY               | : AM                                     |           |
| Student                                                                                                    | X                        | :=                                       |           |
| Filter Notes States Sta | Gave                     |                                          |           |
|                                                                                                    |                          |                                          |           |
|                                                                                                    |                          | Cancel                                   |           |
|                                                                                                    |                          |                                          | IVIY FayS |

5. Once the report is open, click on "Overall Process." Type the student's name into the "Value" box, and hit enter on your keyboard.

| ISU Find Event Process History 🚥 🌼 |                  |           |                            |                                                                |  |  |  |
|------------------------------------|------------------|-----------|----------------------------|----------------------------------------------------------------|--|--|--|
| Business Process Types             | Academic Pla     | an Event  | Initiated Date On or After | r 07/28/2024 02:30:00.137 PM                                   |  |  |  |
| 4995 items                         |                  |           |                            |                                                                |  |  |  |
|                                    |                  |           |                            |                                                                |  |  |  |
| Overall Process                    | Process          | Process N | ame                        | Step                                                           |  |  |  |
| ↑ Sort Ascending                   | ↑ Sort Ascending |           |                            | Academic Plan Event                                            |  |  |  |
| ↓ Sort Descending                  |                  |           | 1                          |                                                                |  |  |  |
| Filter Condition *                 |                  |           |                            |                                                                |  |  |  |
| is                                 |                  | •         |                            |                                                                |  |  |  |
|                                    |                  |           | Plan Event                 | Review Documents                                               |  |  |  |
| Value *                            |                  | :=        | Plan Event                 | Review Documents                                               |  |  |  |
|                                    |                  |           | Plan Event                 | Approval by Graduate College Student Services<br>Team (RBSG-C) |  |  |  |
| Filter                             |                  |           | Plan Event                 | To Do: Enter and Articulate Transfer<br>Courses                |  |  |  |
|                                    | Q                | Academic  | Plan Event                 | To Do: Change ECD for Academic Record                          |  |  |  |

- 6. Select the correct student and program.
- 7. Click **Filter.** (You may need to click outside of the results in order to access the filter button behind the dropdown options)
- 8. The results will populate on a new page.

# 9. Click the blue hyperlink under Overall Process.

| siness Process Types A                                                                                                    | cademic Pl | an Event Initiated Date | e On or After 07/28/2024 02:30:00.137 PM                                                                                                    |                |                               |          |                                                                                                 |                                                                  |
|----------------------------------------------------------------------------------------------------|------------|-------------------------|----------------------------------------------------------------------------------------------------|----------------|-------------------------------|----------|-------------------------------------------------------------------------------------------------|------------------------------------------------------------------|
| of 4995 items                                                                                                    |            |                         |                                                                                                    |                |                               |          |                                                                                                 | × [                                                              |
|                                                                                                    |            |                         |                                                                                                    | Proc           | ss History                    |          |                                                                                                 |                                                                  |
| verall Process                                                                                                    | Process    | Process Name            | Step                                                                                                    | Status         | Completed On                  | Due Date | Person                                                                                          | Worker and Role                                                  |
| coademic Plan Event: Banyz<br>Vojvu (932775859) -<br>Joomputer Science<br>Pepartment/Graduate (Ph.D.) -<br>11/01/2020 - Active Duy<br>Phouong Nguyen (932775859)<br>Computer Science<br>Department/Graduate (Ph.D.)<br>Jan | °          | Academic Plan Event     | Academic Plan Event                                                                                                    | Step Completed | 08/06/2024<br>11:26:21:791 AM |          | Zurog Cywewu                                                                                    | Zurog Cywewu                                                     |
| $\checkmark$                                                                                                    | ٩          | Academic Plan Event     | Review Documents                                                                                                    | Not Required   |                               |          |                                                                                                 |                                                                  |
|                                                                                                    | ٩          | Academic Plan Event     | Review Documents                                                                                                    | Step Completed | 08/06/2024<br>11:26:25.896 AM |          | Zurog Cywewu                                                                                    | Zurog Cywewu (Initiator)                                         |
|                                                                                                    | ۹          | Academic Plan Event     | Approval by Graduate College Student Services<br>Team (RBSG-C)                                                                                                    | Approved       | 08/06/2024<br>11:29:57:335 AM |          | Potic Typusa                                                                                    | Potic Typusa (Graduate College Studen<br>Services Team (RBSG-C)) |
|                                                                                                    | ۹          | Academic Plan Event     | To Do: Enter and Articulate Transfer<br>Courses                                                                                                    | Step Completed | 08/06/2024<br>11:30:04.009 AM |          | Potic Typusa                                                                                    | Potic Typusa (Graduate College Studen<br>Services Team (RBSG-C)) |
|                                                                                                    | ٩          | Academic Plan Event     | To Do: Change ECD for Academic Record                                                                                                    | Not Required   |                               |          |                                                                                                 |                                                                  |
|                                                                                                    | Q,         | Academic Plan Event     | Service: Step Configuration Placeholder<br>Service                                                                                                    | Step Completed | 08/06/2024<br>11:30:04.009 AM |          | Academic Plan Event (Graduate) step a7 -<br>Service [Step Configuration Placeholder<br>Service] | Workday Service                                                  |
|                                                                                                    | Q,         | Academic Plan Event     | Attach Expired Course Petition                                                                                                    | Not Required   |                               |          |                                                                                                 |                                                                  |
|                                                                                                    | ٩          | Academic Plan Event     | Approval by Graduate Major Professor (RBSG-<br>C) (All)                                                                                                    | Approved       | 08/06/2024<br>11:58:04.929 AM |          | Zagul Wocuta                                                                                    | Zagul Wocuta (Graduate Major Professo<br>(RBSG-C))               |
|                                                                                                    | ¢,         | Academic Plan Event     | Approval by Graduate Committee Member<br>(RBSG-G), Graduate Committee Member Minor<br>Representative (RBSG-C), Graduate Committee<br>Member Outside Member (RBSG-C), and<br>Graduate Outside Committee Member & Minor<br>Representative (RBSG-C) (All) | Approved       | 08/06/2024<br>02:09:51.313 PM |          | Zibud Cacepy                                                                                    | Zibud Cacepy (Graduate Committee Me<br>(RBSG-C))                 |
|                                                                                                    | Q,         | Academic Plan Event     | Approval by Graduate Committee Member<br>(RBSG-C), Graduate Committee Member Minor<br>Representative (RBSG-C), Graduate Committee                                                                                                    | Approved       | 08/07/2024<br>10:59:36.006 AM |          | Gibuh Rytobi                                                                                    | Gibuh Rytobi (Graduate Committee Mer<br>(RBSG-C))                |

- 10. A new page will appear.
- 11. Select the *Process* tab, and the process history will appear below.

| Banyz Vugiyu (93277)         | 5859) - Computer Science Department/Graduate (Ph.D             | ) - 01/01/2020 - Active           |                                  |            |                                                                   |             |                                                                                                    |
|------------------------------|----------------------------------------------------------------|-----------------------------------|----------------------------------|------------|-------------------------------------------------------------------|-------------|----------------------------------------------------------------------------------------------------|
| Process Academic Plan Event  | Banyz Vunivu (932775859) - Computer Science Dena               | rtment/Graduate (Ph.D.) - 01/01/2 | 020 - Active Duy Phyong Nauven   | (932775850 | ) - Computer Science Department/Graduate (Ph                      | D.) Plan    |                                                                                                    |
| Ptetus Sussessfully Complete | and                                                            |                                   | ozo riski obaj risko igrigaj cir | (702770007 | , competer concrete peparanent ordenate (* n                      | bi) i ian   |                                                                                                    |
| Successfully complet         | eu                                                             |                                   |                                  |            |                                                                   |             |                                                                                                    |
| Actions Details Process      |                                                                |                                   |                                  |            |                                                                   |             |                                                                                                    |
| cess History 24 items        |                                                                |                                   |                                  |            |                                                                   |             | ᆁ║╤┉╻╹                                                                                                    |
|                              |                                                                |                                   |                                  |            |                                                                   |             |                                                                                                    |
| ocess                        | Step                                                           | Status                            | Completed On                     | Due Date   | Person (Up to 5)                                                  | All Persons | Comment                                                                                                    |
| ademic Plan Event            | Academic Plan Event                                            | Step Completed                    | 08/06/2024 11:26:21 AM           |            | Zurog Cywewu                                                      | 1           | Zurog Cynewor, Ph-D-COMS<br>Core, 5110, 5310, 5920<br>Breadth area 1: 5270X<br>Breadth area 1: 5270X, 5330<br>Area proficiency: 5330, 5270, 6100, 67300<br>Total course certains: 24<br>All gadas Br or above.<br>All gadas Br or above.<br>Internal transfer of courses submitted 8/6/24 |
| ademic Plan Event            | Review Documents                                               | Not Required                      |                                  |            |                                                                   | 0           |                                                                                                    |
| ademic Plan Event            | Review Documents                                               | Step Completed                    | 08/06/2024 11:26:25 AM           |            | Zurog Cywewu (Initiator)                                          | 1           |                                                                                                    |
| ademic Plan Event            | Approval by Graduate College Student Services<br>Team (RBSG-C) | Approved                          | 08/06/2024 11:29:57 AM           |            | Potic Typusa (Graduate College Student Services<br>Team (RBSG-C)) | 1           | Potic Typusa: 72 Credits<br>Internal transfer approved by GC - waiting for<br>records to be moved. Please use Academic Histor<br>tab to verify grades.                                                                                                    |
| ademic Plan Event            | To Do: Enter and Articulate Transfer Courses                   | Step Completed                    | 08/06/2024 11:30:04 AM           |            | Potic Typusa (Graduate College Student Services<br>Team (RBSG-C)) | 1           |                                                                                                    |
| ademic Plan Event            | To Do: Change ECD for Academic Record                          | Not Required                      |                                  |            |                                                                   | 0           |                                                                                                    |
|                              |                                                                |                                   |                                  |            |                                                                   |             |                                                                                                    |

- 12. Scroll towards the bottom of the page in order to find which member the approval process is waiting for.
  - a. You can also view comments made on the academic plan.

# ISU Questionnaire Response Report: For Internal Transfer Courses

-This report is used to view the documents submitted by students who wish to complete an internal transfer of courses.

- 1. Type in *ISU Questionnaire Response Report* in the search bar, and open the task.
- 2. In the "Questionnaires" field, enter *Internal Transfer*. You will be given 3 different options to select from.
- 3. Select all 3 of the options: *v4, v5* and *v6*.

| ISU Questionnaire Respon                                                 | se Report                                                                                                    |          | ×  |   |
|--------------------------------------------------------------------------|----------------------------------------------------------------------------------------------------|----------|----|---|
| Questionnaire Target Contexts                                            |                                                                                                    | :=       |    | • |
| Questionnaire Targets                                                    |                                                                                                    | ∷≣       |    |   |
| Questionnaires *                                                         | internal transfer                                                                                                    | $\times$ |    |   |
| Created On or After                                                      | Search Results                                                                                                    | (4)      |    |   |
| Created On or Before<br>Filter Name<br>Manage Filters<br>O Saved Filters | COA Internal Transfer  SR - Internal Transfer of Courses (Reassign or Articulate) v4 SR - Internal Transfer of Courses (Reassign or Articulate) v5 SR - Internal Transfer of Courses (Reassign or Articulate) v6 ave |          |    |   |
|                                                                          | Cancel                                                                                                    |          | ок | • |

- 4. A new page will populate with a list of students who have submitted an Internal Transfer of Courses request.
- 5. Select Respondent.
  - a. In the "Value" field, enter the student's name and select filter.

#### ISU Questionnaire Response Report 🚥 🐘

 Questionnaires
 SR - Internal Transfer of Courses (Reassign or Articulate) v4

 SR - Internal Transfer of Courses (Reassign or Articulate) v5

 SR - Internal Transfer of Courses (Reassign or Articulate) v6

| 218 items                                                                |                     |    |                                                                       |                     |
|--------------------------------------------------------------------------|---------------------|----|-----------------------------------------------------------------------|---------------------|
| Questionnaire                                                            | Respondent          | B  | usiness Process Transaction                                           | Questic             |
| SR - Internal Transfer of Courses (Reassign or                           | ↑ Sort Ascending    |    | Jest Process : Internal Transfer of Courses :                         | Reques              |
| Articulate) v5                                                           | ↓ Sort Descending   |    | ep Wysubu                                                             | Wysubu              |
| $\mbox{SR}$ - Internal Transfer of Courses (Reassign or Articulate) $v5$ | Filter Condition *  |    | uest Process : Internal Transfer of Courses :<br>on Vibuni Pifete     | Request<br>Vibuni F |
| SR - Internal Transfer of Courses (Reassign or<br>Articulate) v5         | is                  | •  | uest Process : Internal Transfer of Courses :<br>ep Wysubu            | Request<br>Wysubu   |
| SR - Internal Transfer of Courses (Reassign or<br>Articulate) v5         | Value *             | := | uest Process : Internal Transfer of Courses :<br>z Lypyvo Zosapo      | Reques<br>Lypyvo 2  |
| SR - Internal Transfer of Courses (Reassign or<br>Articulate) v5         | Filter              | ]  | uest Process : Internal Transfer of Courses :<br>eh Pumupu Fipuze     | Request<br>Pumupu   |
| SR - Internal Transfer of Courses (Reassign or<br>Articulate) v5         |                     | v  | uest Process : Internal Transfer of Courses :<br>apiz Lypyvo Zosapo   | Reques<br>Lypyvo 2  |
| SR - Internal Transfer of Courses (Reassign or<br>Articulate) vб         | Lowif Cywypy Higiza | R  | equest Process : Internal Transfer of Courses :<br>owif Cywypy Higiza | Request<br>Cywypy   |
|                                                                          |                     |    |                                                                       |                     |

6. Once you have found the student you are looking for, select the blue hyperlink under *Business Process Transaction*.

| ISU Questionnaire Response Rep                                                                                                    | port 🚥 👯     |                                                                  |                                                          |                                                                               |                               | ⁄ 個 [              | ŝ |  |
|----------------------------------------------------------------------------------------------------|--------------|------------------------------------------------------------------|----------------------------------------------------------|-------------------------------------------------------------------------------|-------------------------------|--------------------|---|--|
| Questionnaires         SR - Internal Transfer of Courses (Reassign or Articulate) v4           SR - Internal Transfer of Courses (Reassign or Articulate) v5           SR - Internal Transfer of Courses (Reassign or Articulate) v6 |              |                                                                  |                                                          |                                                                               |                               |                    |   |  |
| 2 of 218 items                                                                                                    |              |                                                                  |                                                          |                                                                               | XII                           | 🖩 \Xi 🖬 🖬 🖽        |   |  |
| Questionnaire                                                                                                    | Respondent   | Business Process Transaction                                     | Questionnaire Response Context                           | Questionnaire Response                                                        | Questionnaire Response Status | A Business Process |   |  |
| SR - Internal Transfer of Courses (Reassign or<br>Articulate) v5                                                                                                    | Zucep Wysubu | Request Process : Internal Transfer of Courses :<br>Zucep Wysubu | Request : Internal Transfer of Courses : Zucep<br>Wysubu | Response for SR - Internal Transfer of Courses<br>(Reassign or Articulate) v5 | Completed                     |                    |   |  |
| SR - Internal Transfer of Courses (Reassign or Articulate) $\nu 5$                                                                                                    | Zucep Wysubu | Request Process : Internal Transfer of Courses :<br>Zucep Wysubu | Request : Internal Transfer of Courses : Zucep<br>Wysubu | Response for SR - Internal Transfer of Courses<br>(Reassign or Articulate) v5 | Completed                     |                    |   |  |

7. A new page will populate showing the request submitted for the student.

8. Scroll down and select the forms in order to view what courses the student wishes to transfer.

| Details Process                                                                                                    |                                                                                                    |              |
|----------------------------------------------------------------------------------------------------|----------------------------------------------------------------------------------------------------|--------------|
| Request Request : Internal Transfer of Courses : Zucep Wysubu                                                                                                    | Completion Date 03/05/2024 02:04:52.437 PM                                                                         |              |
| Request Type Internal Transfer of Courses                                                                                                    | Resolution Canceled                                                                                                |              |
| Request Date 02/15/2024 11:53:43.850 AM                                                                                                    |                                                                                                    |              |
| Request ID (empty)                                                                                                    |                                                                                                    |              |
| Requester Zucep Wysubu                                                                                                    |                                                                                                    |              |
| 7 items                                                                                                    |                                                                                                    | a 🖩 🖻 🖬 🛲    |
| Question                                                                                                    | Answers                                                                                                    | -            |
| Are you requesting to reassign your registrations or internally articulate registrations?  • Reassign: completely more the registration from one academic record to another  • Articulate: receive credit for one registration on more than one academic record | Both                                                                                                    |              |
| Is this a new request or an update to a prior request?                                                                                                    | New Request                                                                                                    |              |
| What is the original academic record?                                                                                                    | Graduate Record                                                                                                    |              |
| If you said Graduate Program to the last question, which Graduate Program was the original<br>academic record a part of?                                                                                                    | originally for the Master of Education in Student Affairs - workday data conversion placed them on Pol S or record |              |
| What is the target academic record?                                                                                                    | Graduate Record                                                                                                    |              |
| If you said Graduate Program to the last question, which Graduate $\ensuremath{Program}$ is the new target academic record?                                                                                                    | HCI PhD                                                                                                    |              |
| Upload your completed Internal Transfer of Courses form, which can be found on the <u>Craduate</u><br><u>College Website</u> .                                                                                                    | Hearnal Transfer of Courses Torm_2024.pdf<br>Uploaded by Zlucey Wywabu<br>Comment                                  | 6 months ago |
|                                                                                                    | Internal Transfer of Courses Form_2024 #2.pdf<br>Uploaded by Zucep Wytubu<br>Comment                               | 6 months ago |
|                                                                                                    |                                                                                                    | G            |

- 9. To view where the Internal Transfer of Courses Request is in the approval process, select *Process* near the top of the page.
  - a. You can also view the next steps of the process by selecting *Remaining Process*.

| Details Process |                                                                                               |              |                        |          |                                                                         | 201         | ≣ = n⊾ ⊟ .⊐ |
|-----------------|-----------------------------------------------------------------------------------------------|--------------|------------------------|----------|-------------------------------------------------------------------------|-------------|-------------|
| Process         | Step                                                                                          | Status       | Completed On           | Due Date | Person (Up to 5)                                                        | All Persons | Comment     |
| Request         | Request                                                                                       | Submitted    | 03/12/2024 12:09:56 PM |          | Zucep Wysubu                                                            | 1           |             |
| Request         | Approval by Student Records - College Registration Approver<br>(RBSG-C)                       | Not Required |                        |          |                                                                         | 0           |             |
| Request         | Approval by Student Records - Registrar Program Completion and<br>Certification Team (RBSG-U) | Not Required |                        |          |                                                                         | 0           |             |
| Request         | Approval by Graduate College Student Services Team (RBSG-<br>C)                               | Approved     | 03/13/2024 09:23:58 AM |          | Fijet Cawywe Bipije (Graduate College Student Services Team (RBSG-C))   | 1           |             |
| Request         | To Do: Articulate Internal Credit for Student                                                 | In Progress  |                        |          | Hekyj Piwoza (Student Records - Records and Registration Team (RBSG-U)) | 1           |             |
| Request         | To Do: Reassign Registration.                                                                 | In Progress  |                        |          | Hekyj Piwoza (Student Records - Records and Registration Team (RBSG-U)) | 1           |             |